# Configurare l'autenticazione guest di Active Directory su WAP125 o WAP581

### Obiettivo

L'autenticazione guest di Active Directory (AD) consente a un client di configurare un'infrastruttura di portale vincolata per l'utilizzo del servizio directory di Windows interno per l'autenticazione. Captive Portal è una funzionalità che consente a un amministratore di bloccare i client che si connettono alla rete WAP (Wireless Access Point) finché non viene loro concesso l'accesso alla rete. I client vengono indirizzati a una pagina Web per l'autenticazione e le condizioni di accesso prima di potersi connettere alla rete. La verifica di Captive Portal è sia per i guest che per gli utenti autenticati della rete. Questa funzionalità utilizza il browser Web e lo trasforma in un dispositivo di autenticazione.

Le istanze di Captive Portal sono un insieme definito di configurazioni utilizzate per autenticare i client sulla rete WAP. È possibile configurare le istanze in modo che rispondano agli utenti in modi diversi quando tentano di accedere ai punti di accesso virtuali associati. I portali vincolati vengono spesso utilizzati presso gli hotspot Wi-Fi per garantire che gli utenti accettino i termini e le condizioni e forniscano credenziali di sicurezza prima di ottenere l'accesso a Internet.

Per il supporto dell'autenticazione AD, WAP dovrà comunicare con uno o tre controller di dominio di Windows per fornire l'autenticazione. Può supportare più domini per l'autenticazione scegliendo controller di dominio da domini AD diversi.

L'obiettivo di questo documento è mostrare come configurare l'autenticazione guest di Active Directory su WAP125 o WAP581.

#### Dispositivi interessati

- WAP125
- WAP581

#### Versione del software

• 1.0.1

## Configura autenticazione Guest di Active Directory

Passaggio 1. Accedere all'utility di configurazione Web di WAP immettendo il nome utente e la password. Il nome utente e la password predefiniti sono cisco/cisco. Se sono stati configurati un nuovo nome utente o password, immettere queste credenziali. Fare clic su **Login.** 

**NOTA:** In questo articolo viene utilizzato il protocollo WAP125 per dimostrare la configurazione dell'autenticazione guest di Active Directory. Le opzioni del menu possono variare leggermente a seconda del modello del dispositivo.

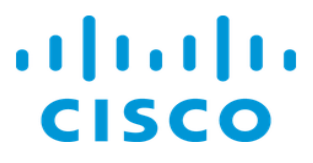

# Wireless Access Point

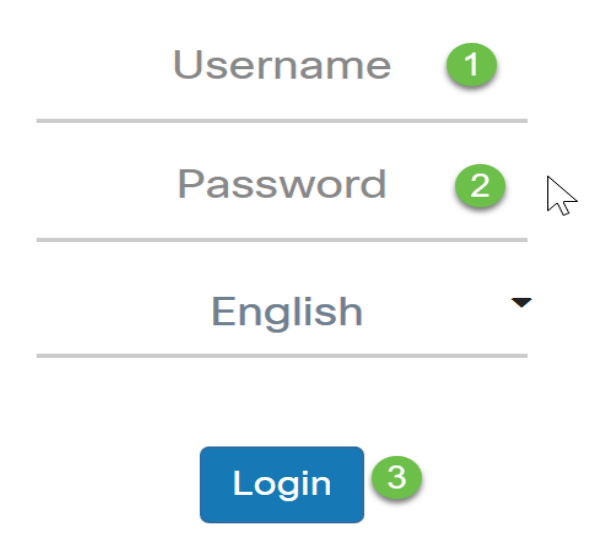

Passaggio 2. Scegliere Controllo accesso > Accesso guest.

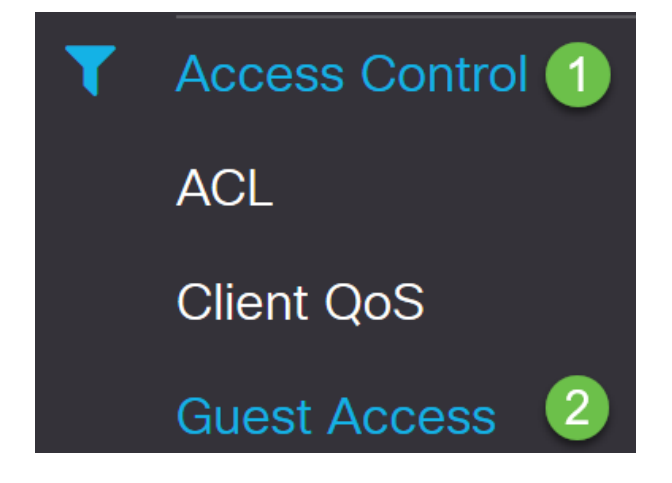

Passaggio 3. Nella *tabella Istanza di accesso guest*, è possibile aggiungere una nuova *istanza di accesso guest* o modificarne una esistente. La funzionalità Accesso guest del punto di accesso WAP125 o WAP581 fornisce connettività wireless ai client wireless temporanei entro la portata del dispositivo. Il punto di accesso trasmette due SSID (Service Set Identifier) diversi: uno per la rete principale e l'altro per la rete guest. Gli ospiti vengono quindi reindirizzati a un Portale vincolato in cui è necessario immettere le credenziali. In questo modo la rete principale è al sicuro e gli utenti possono accedere a Internet.

Le impostazioni del Captive Portal vengono configurate nella tabella delle istanze di accesso guest dell'utility basata sul Web del punto di accesso globale (WAP). La funzione Guest Access è particolarmente utile nelle hall di hotel e uffici, nei ristoranti e nei centri commerciali.

In questo esempio, viene aggiunta una nuova *istanza di Guest Access* facendo clic sull' **icona più**.

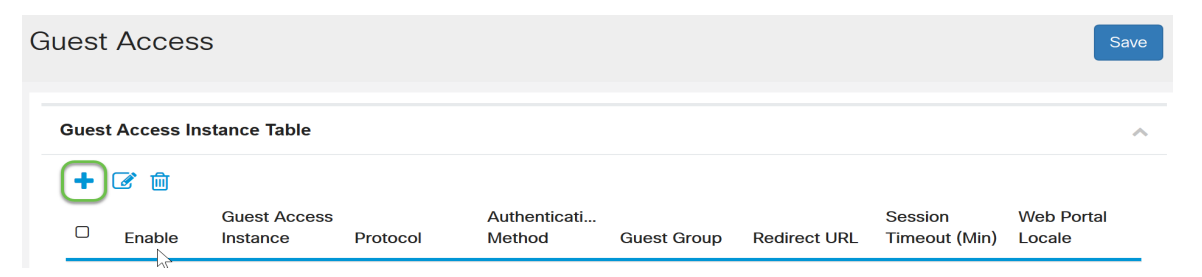

Passaggio 4. Assegnare un nome all'*istanza di Accesso guest*. In questo esempio viene denominata **AD\_authentication**.

| Gues | Guest Access Instance Table |                           |              |                         |             |  |  |  |  |  |  |
|------|-----------------------------|---------------------------|--------------|-------------------------|-------------|--|--|--|--|--|--|
| +    | <b>e</b>                    |                           |              |                         |             |  |  |  |  |  |  |
|      | Enable                      | Guest Access Instance     | Protocol     | Authentication Method   | Guest Group |  |  |  |  |  |  |
|      |                             | guest_Access              | http:80      | No Authentication       | Default     |  |  |  |  |  |  |
|      |                             | facebook_authentication   | http:80      | 3rd Party Credentials   | Default     |  |  |  |  |  |  |
|      |                             | AD_authenitcation         | HTTPS V: 443 | Active Directory Se 🗸 👁 | Default     |  |  |  |  |  |  |
|      | <b>S</b>                    | Guest_social_media_access | http:80      | 3rd Party Credentials   | Default     |  |  |  |  |  |  |

Passaggio 5. Scegliere il metodo di autenticazione come servizio Active Directory.

|   | AD_authentication         | HTTPS   | ✓: 443 | Active Directory Se 🗸 👁                                                               |
|---|---------------------------|---------|--------|---------------------------------------------------------------------------------------|
| 2 | Guest_social_media_access | http:80 |        | Local Database<br>Radius Authentication<br>No Authentication<br>3rd Party Credentials |
|   |                           |         | (      | Active Directory Service                                                              |

Passaggio 6. Dopo aver scelto Servizio Active Directory come *metodo di autenticazione*, il protocollo passa da HTTP (Hyper Text Transfer Protocol) a HTTPS (Hyper Text Transfer Protocol) Secure).

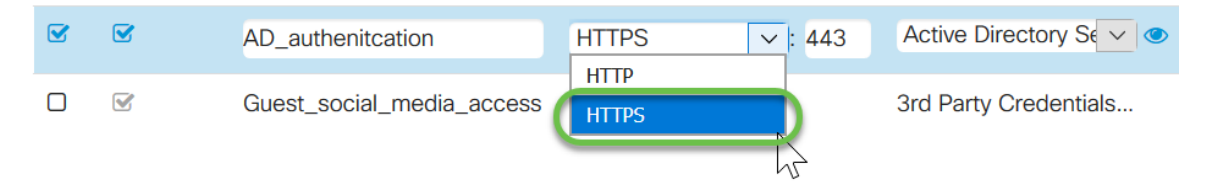

**NOTA:** È molto importante che un client configuri la pagina del portale vincolato in modo che utilizzi HTTPS e non HTTP, in quanto il primo è più sicuro. Se un client sceglie HTTP, può inavvertitamente esporre nomi utente e password trasmettendoli in testo non crittografato. È consigliabile utilizzare una pagina del portale captive HTTPS.

Passaggio 7. Configurare l'indirizzo IP del server AD facendo clic sull'**icona con l'occhio blu** accanto al servizio Active Directory nella colonna *Metodo di autenticazione*.

**Guest Access Instance Table** 

| + | 🕑 🔟      |                           |           |                         |             |
|---|----------|---------------------------|-----------|-------------------------|-------------|
|   | Enable   | Guest Access Instance     | Protocol  | Authentication Method   | Guest Group |
|   | <b>S</b> | guest_Access              | http:80   | No Authentication       | Default     |
|   |          | facebook_authentication   | http:80   | 3rd Party Credentials   | Default     |
|   |          | AD_authenitcation         | HTTPS 🔽 : | 443 Active Directory Se | Default     |
|   | 8        | Guest_social_media_access | http:80   | 3rd Party Credentials   | Default     |

Passaggio 8. Viene visualizzata una nuova finestra. Immettere l'indirizzo IP del server AD. Nell'esempio, l'indirizzo IP dell'host utilizzato è **172.16.1.35**. Come passaggio facoltativo, è possibile fare clic su **Test** per verificarne la validità.

| Active                   | e Directory Service                |              |             |      |        |
|--------------------------|------------------------------------|--------------|-------------|------|--------|
| Activ<br>#<br>1<br>• Add | Host IP<br>172.16.1.35<br>a Server | Port<br>3268 | Action<br>窗 | Test | )      |
|                          |                                    |              |             | ОК   | Cancel |

Passaggio 9. (Facoltativo) Dopo aver fatto clic su **Test** nel passaggio precedente, viene visualizzata un'altra finestra popup in cui è possibile immettere il *nome utente* e la *password* dell'utente in Active Directory e fare clic su **Begin test**.

| Jsername      |     |  |  |
|---------------|-----|--|--|
| Test1         | (1) |  |  |
| Password      | -   |  |  |
| ******        | 2   |  |  |
| Show password |     |  |  |
|               |     |  |  |

Se è valido, supererà il test e verrà visualizzata la schermata seguente. Ciò conferma che è possibile connettersi al controller di dominio e autenticarsi.

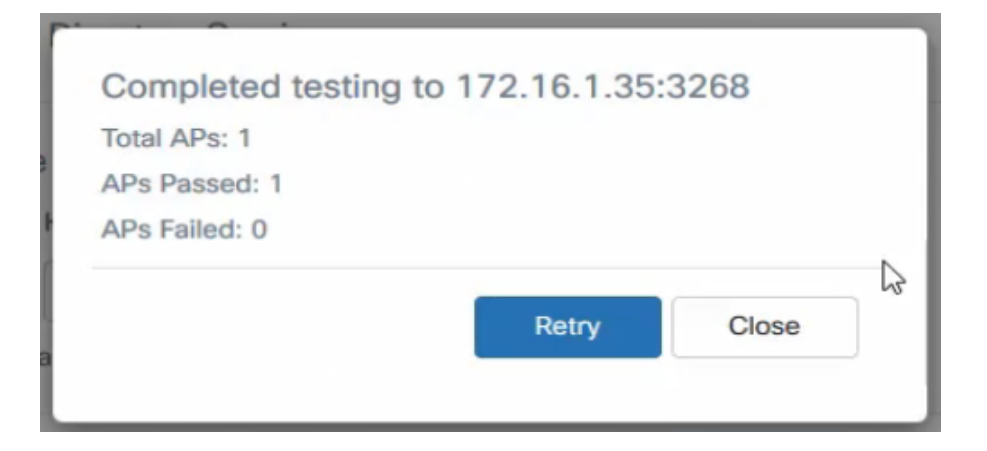

**NOTA:** È possibile aggiungere fino a 3 server AD.

Passaggio 10. Salvare le modifiche.

| Guest Access                |        |                                         |                                |                                                               |                                   |                                       |                                  |                                   |   |  |
|-----------------------------|--------|-----------------------------------------|--------------------------------|---------------------------------------------------------------|-----------------------------------|---------------------------------------|----------------------------------|-----------------------------------|---|--|
| Guest Access Instance Table |        |                                         |                                |                                                               |                                   |                                       |                                  |                                   |   |  |
| + 2 🔒                       |        |                                         |                                |                                                               |                                   |                                       |                                  |                                   |   |  |
|                             | Enable | Count Annual Instance                   |                                |                                                               |                                   |                                       |                                  |                                   |   |  |
|                             |        | Guest Access Instance                   | Protocol                       | Authentication Method                                         | Guest Group                       | Redirect URL                          | Session Timeout (Min)            | Web Portal Locale                 |   |  |
| 0                           | V      | guest_Access                            | Protocol<br>http:80            | Authentication Method                                         | Guest Group<br>Default            | Redirect URL<br>https://www.cisco.com | Session Timeout (Min)<br>30      | Web Portal Locale                 | — |  |
| 0                           | r<br>R | guest_Access<br>facebook_authentication | Protocol<br>http:80<br>http:80 | Authentication Method No Authentication 3rd Party Credentials | Guest Group<br>Default<br>Default | Redirect URL<br>https://www.cisco.com | Session Timeout (Min)<br>30<br>3 | Web Portal Locale Default Default |   |  |

Passaggio 11. Andare al Menu e scegliere Wireless > Reti

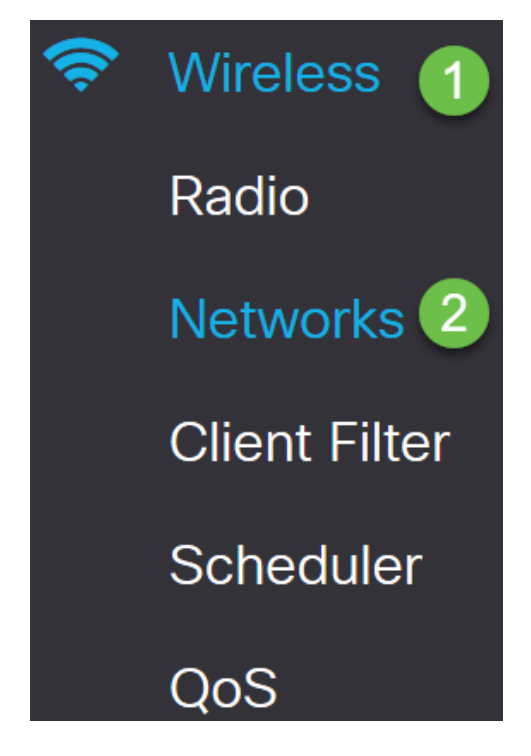

Passaggio 12. Scegliere la rete e specificare che **AD** verrà scelto come *istanza di accesso guest* per l'autenticazione. Fare clic su **Salva**.

| Ne | Networks Saw                      |          |        |         |             |                |     |              |               |                   |            |           |                       |
|----|-----------------------------------|----------|--------|---------|-------------|----------------|-----|--------------|---------------|-------------------|------------|-----------|-----------------------|
| R  | Radio 1 (9/GHz) Radio 2 (2.4 GHz) |          |        |         |             |                |     |              |               |                   |            |           |                       |
| V  | Virtual Access Points (SSIDs)     |          |        |         |             |                |     |              |               | ^                 |            |           |                       |
|    | +                                 | <b>d</b> |        |         |             |                |     |              |               |                   |            |           |                       |
|    |                                   | No       | Enable | VLAN ID | SSID Name   | SSID Broadcast | WMF | Security     | Client Filter | Channel Isolation | Band Steer | Scheduler | Guest Access Instance |
|    |                                   | 0        | 1      | 1       | Test581     | Y              |     | WPA Personal | Disabled      |                   |            | None 🖂    | None                  |
|    | 8                                 | 1        |        | 1       | wap581_test | ß              | 0   | None         | Disabled      | 0                 | 0          | None 💟    | AD 💌                  |

Passaggio 13. Per connettersi alla rete wireless guest utilizzando l'autenticazione AD,

selezionare l'opzione wireless nel computer personale (PC), selezionare la rete configurata per l'autenticazione AD e fare clic su **Connetti.** 

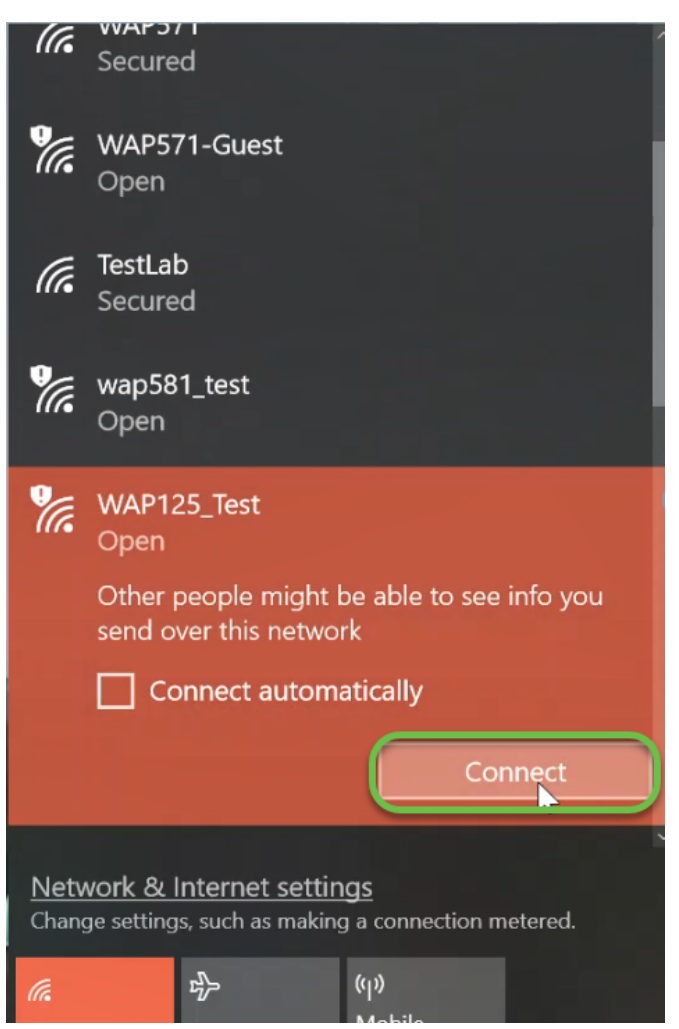

Passaggio 14. Dopo la connessione, viene visualizzata una finestra del browser Web con l'avviso del certificato di sicurezza standard. Fai clic su **Vai alla pagina Web**.

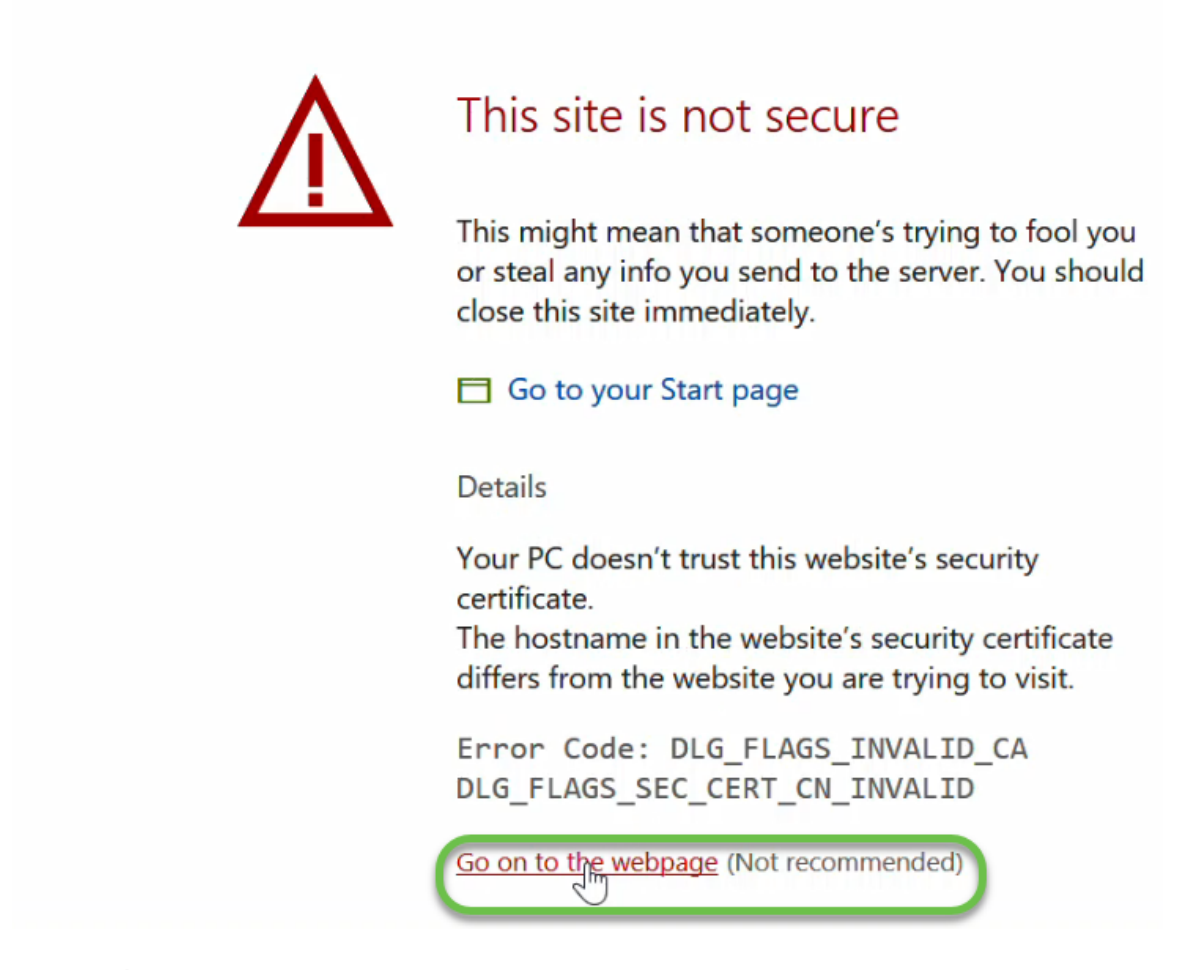

**NOTA:** È possibile che la schermata venga visualizzata in modo diverso a seconda del browser in uso.

Passaggio 15. Viene visualizzata la pagina *Portale vincolato*. Selezionare la casella Criteri di utilizzo accettazione per accettare il criterio e immettere il *Nome utente* e la *Password* dell'utente in Active Directory. Fare clic su **Connetti** per connettersi alla rete.

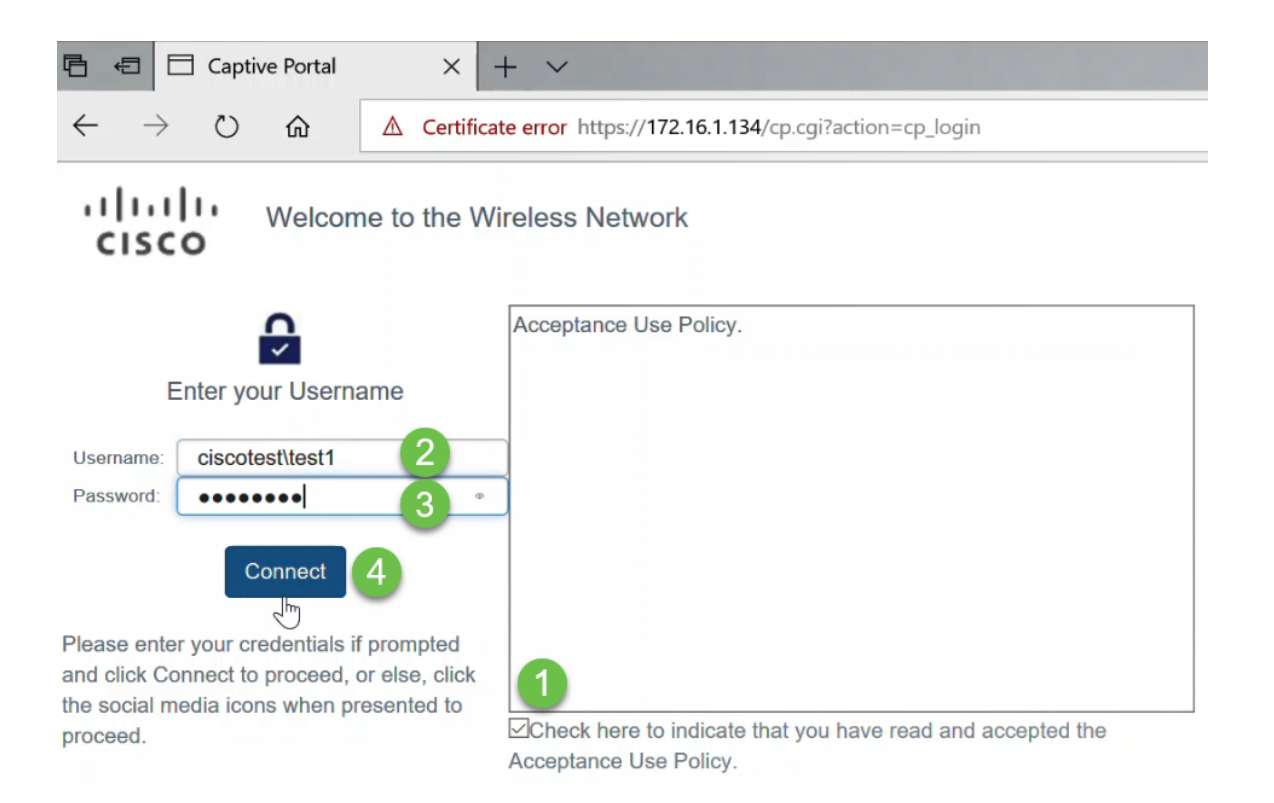

**NOTA:** Se sono presenti più domini, il nome utente includerà il nome di dominio omeutente. Nell'esempio, questo valore è ciscotest\test1.

Passaggio 16. L'utente è stato autenticato e dispone di accesso a Internet.

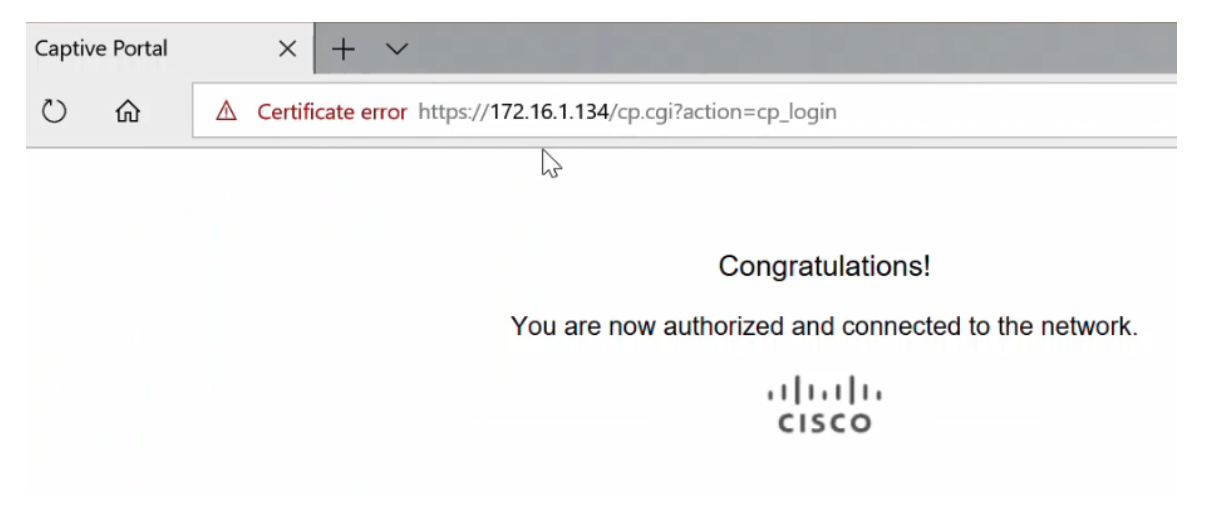

#### Conclusioni

A questo punto è necessario configurare correttamente l'autenticazione guest di Active Directory su WAP125 o WAP581 e verificarne la funzionalità.